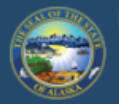

## Department of Labor and Workforce Development EMPLOYMENT SECURITY TAX

HOME JOB SEEKERS WORKERS EMPLOYERS TRAINING DATA RESEARCH

State of Alaska / DOLWD / Employment Security Tax / ES Tax

# **Employment Security Tax**

The Employment Security Tax section is responsible for providing assistant information to employers concerning the Unemployment Insuration program and for the collection of UI contributions.

- Online employer services
- Online filing instructions
- Online filing demonstrations
- <u>Alaska Employer Packet</u>

### The CARES Act and fraud

Alaska Department of Labor and Workforce Development takes fraudulent activities to collect UI benefits seriously. The CARES Act expressly states that if an individual obtains benefits through fraud, the individual is ineligible for any additional benefit payments, must re-pay the benefits and is subject to criminal prosecution. DOLWD will vigorously pursue all fraudulent activities to the fullest extent of the law.

If an individual refuses an offer of work because unemployment insurance pays more than their weekly wage, is asking to be laid off, or requests to have their hours reduced so they can collect UI benefits, they may be committing fraud. Employers should immediately report these activities for investigation.

Employers may send the following information to the unemployment insurance office by email at <u>uifraud@alaska.gov</u> or by fax to (907) 375-9520:

You must sign up with myAlaska to access TaxWeb. Access myAlaska directly on our website at www.labor.state.ak.us/estax/ and click on <u>Online employer services</u>

EMPLOYER NEWSLETTERS

ES TAX HANDBOOK

ALASKA EMP

<u>FAQS</u>

LIN

outions

FAQS FOR TAXWEB

FORMS/PUBLICATIONS

RATE/TAXABLE WAGE BASE

TAX CALCULATION COOKBOOK

OTHER LINKS

APPEALS

LAWS AND CASES

NEED A SPEAKER?

RAPID RESPONSE

- Business name
- Contact inform
- Individual's firs
- Last four of the
- A brief descript

You may also access myAlaska/TaxWeb by going to tos.dol.alaska.gov

CONTACT

A representative will contact the business for additional information

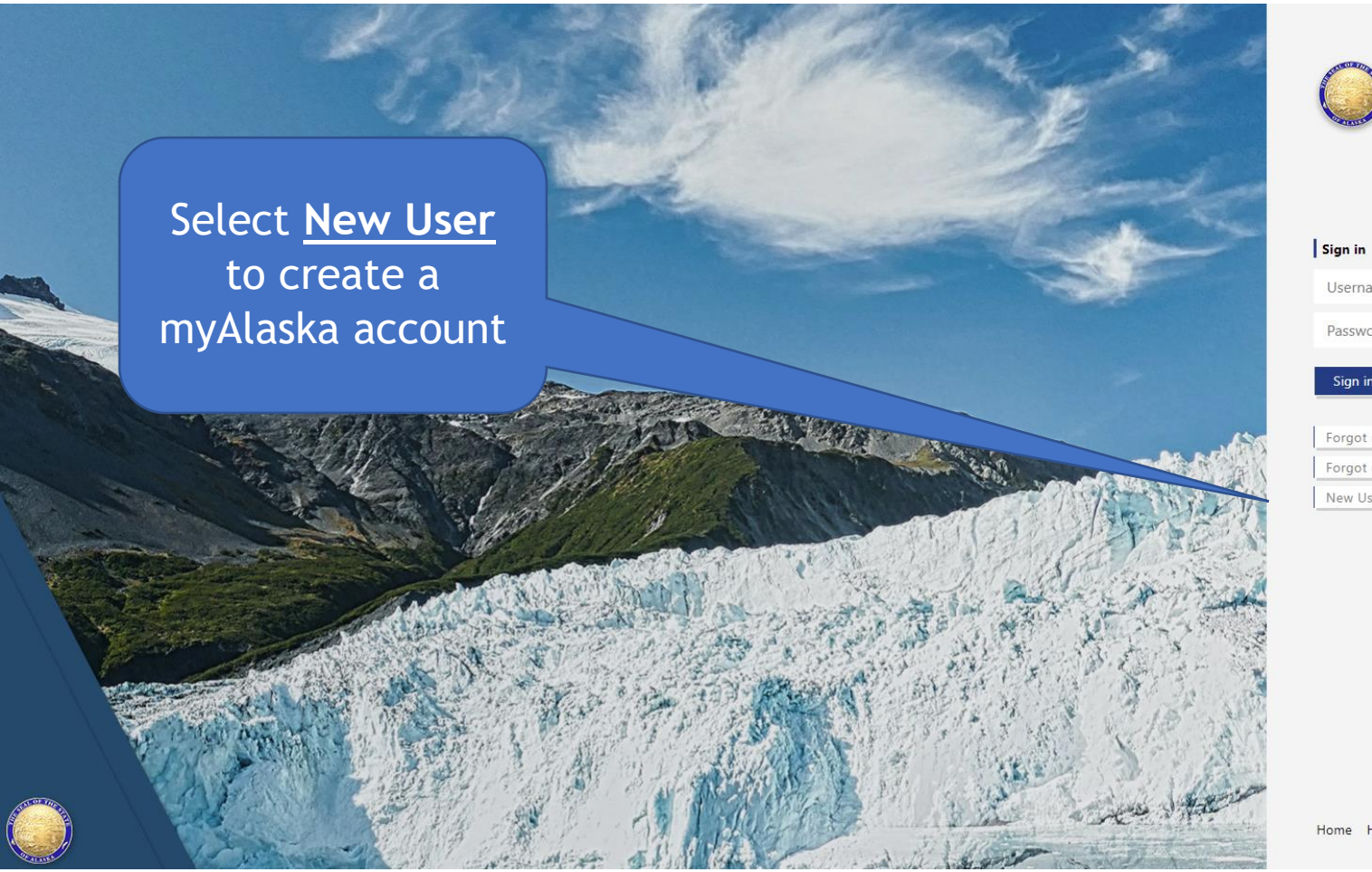

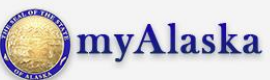

Username

Password

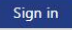

Forgot my Username

Forgot my Password

New User: Register for a myAlaska Account

Home Help

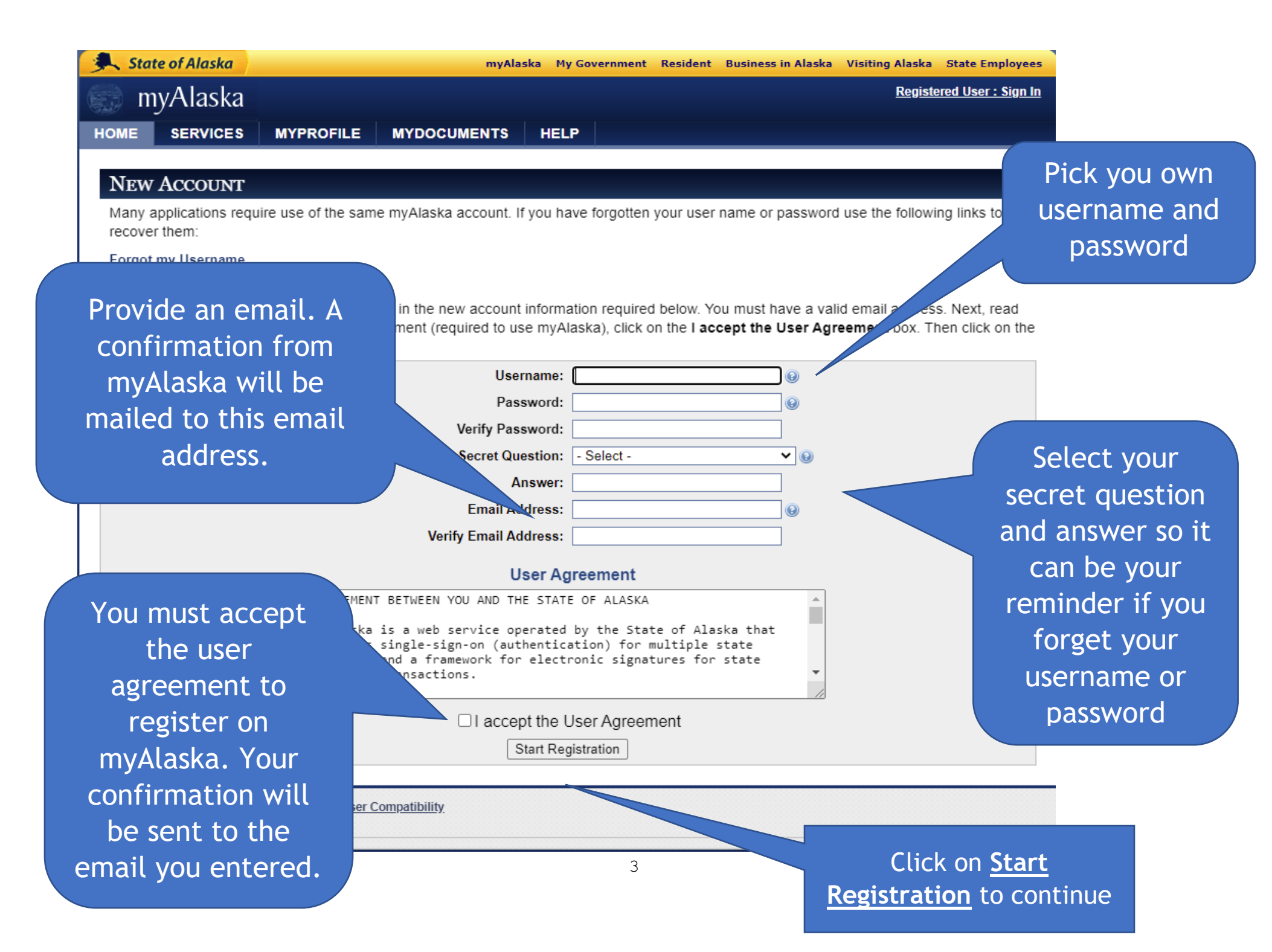

You will receive this notice advising additional instructions have been emailed. You must access the emailed link within 24 hours to continue the myAlaska registration process

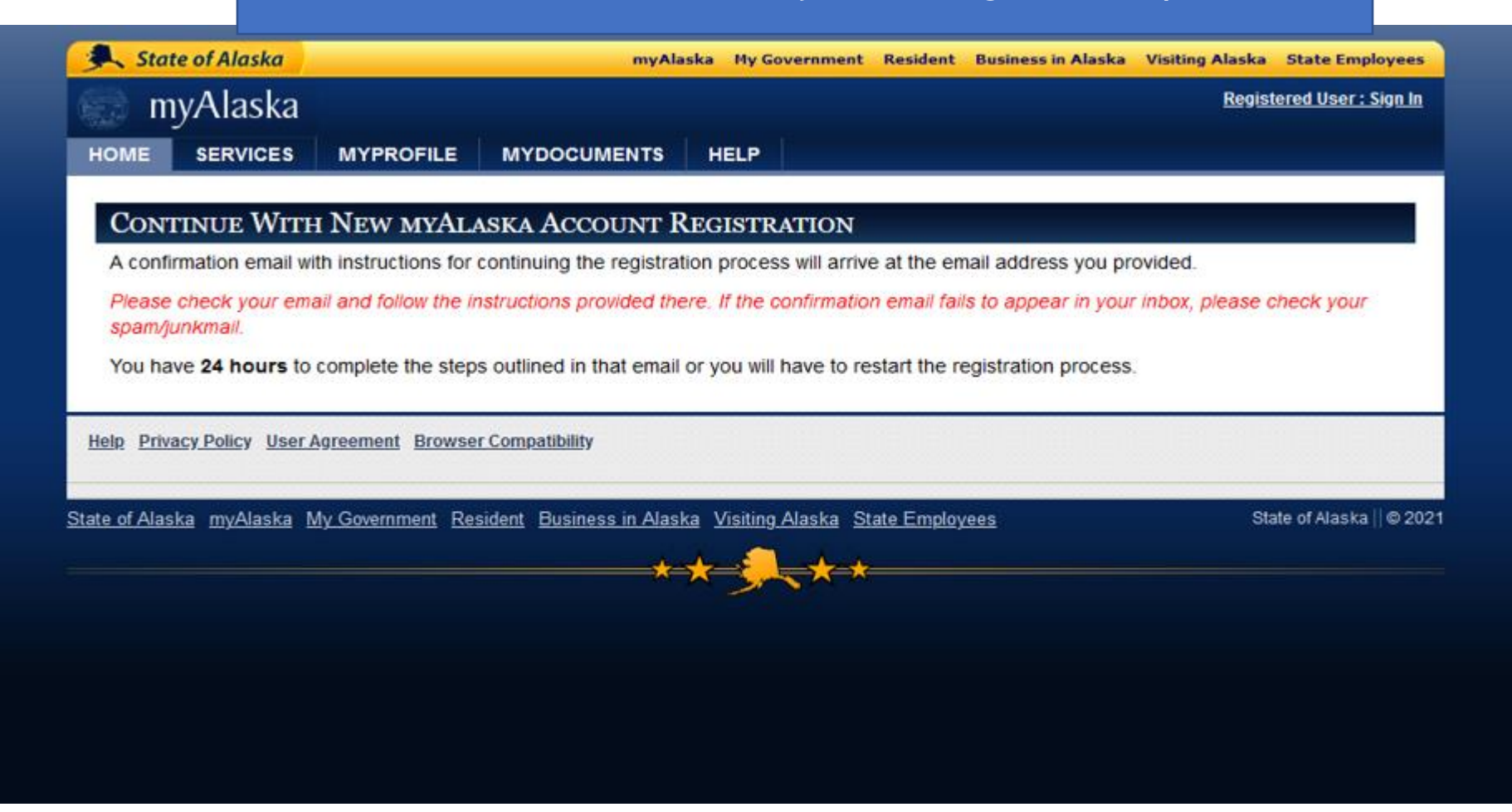

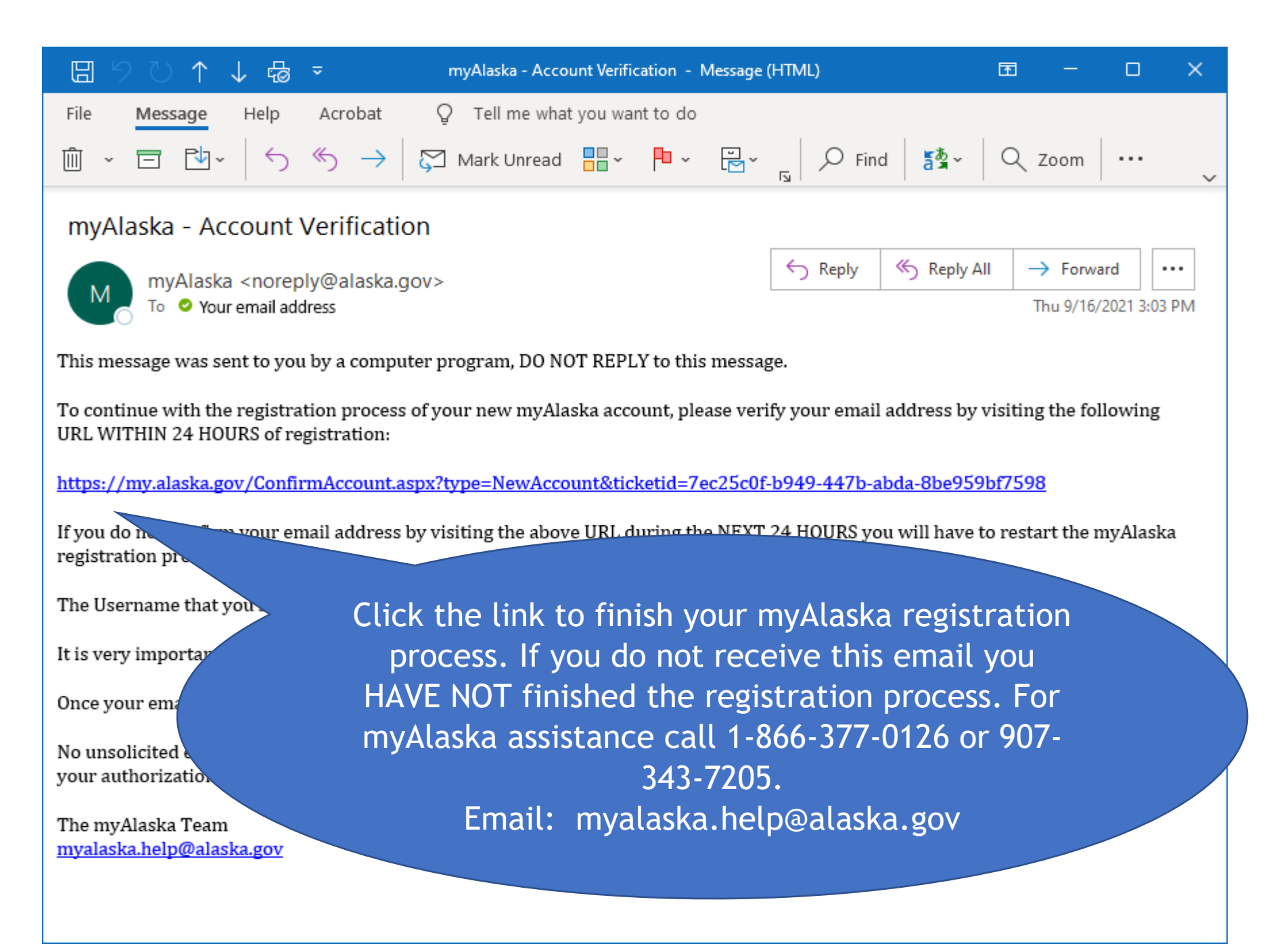

| -                  | te of Alaska                           |                                       | myAlaska                                          | My Government Reside        | Sign in with your username a                                                                                                |  |  |
|--------------------|----------------------------------------|---------------------------------------|---------------------------------------------------|-----------------------------|----------------------------------------------------------------------------------------------------|--|--|
| 😁 m                | vAlaska                                |                                       |                                                   |                             | password to complete ye                                                                                                    |  |  |
| номе               | SERVICES                               | MYPROFILE                             | MYDOCUMENTS                                       | HELP                        | myAlaska registration                                                                                                    |  |  |
| Acco               | DUNT CONFI                             | RMATION                               |                                                   |                             |                                                                                                    |  |  |
| Your ar<br>Please  | rrival at this pag<br>e enter your use | e has confirmed yo<br>mame and passwo | our email address.<br>Ind again to continue the m | nyAlaska registra           | cess.                                                                                                    |  |  |
|                    |                                        | Username: Password:                   |                                                   |                             |                                                                                                    |  |  |
| Comple             | eting your regist                      | ration will establish                 | n your myAlaska identity. A                       | After you have done that,   | you will be able to conduct your business with the                                                                          |  |  |
| State o            | of Alaska electro                      | nically!                              |                                                   |                             |                                                                                                    |  |  |
| Chekine            | ere to continue                        |                                       |                                                   |                             |                                                                                                    |  |  |
| Help Priv          | acy Polsy User A                       | areement Browser (                    | Compatibility                                     |                             |                                                                                                    |  |  |
| neip Priva         | acy Por St User A                      | greement Browser (                    | compatibility                                     |                             |                                                                                                    |  |  |
|                    |                                        |                                       |                                                   |                             |                                                                                                    |  |  |
|                    |                                        |                                       |                                                   |                             |                                                                                                    |  |  |
| ate of Alas        | <u>ka myAlaska M</u>                   | <u>y.c. ment Resi</u>                 | dent Business in Alaska Vis                       | siting Alaska State Employ  | ees State of Alaska    © 2021                                                                                               |  |  |
| ate of Alasi       | <u>ka myAlaska M</u>                   | y.c. ment Resid                       | dent Business in Alaska Vis                       | siting Alaska State Employ. | ees State of Alaska    © 2021                                                                                               |  |  |
| ate of Alas        | ka myAlaska M                          | y C. Prent Resi                       | dent Business in Alaska Vis                       | siting Alaska State Employ. | ees State of Alaska    @ 2021                                                                                               |  |  |
| ate of Alasi       | <u>ka myAlaska M</u>                   | y C. ment Resi                        | dent Business in Alaska Vis                       | siting Alaska State Employ. | ees State of Alaska    © 2021                                                                                               |  |  |
| ate of Alas        | <u>ka myAlaska M</u>                   | y C. Prent Resi                       | dent Business in Alaska Vis                       | siting Alaska State Employ. | State of Alaska    © 2021                                                                                                   |  |  |
| ate of Alas        | <u>ka myAlaska M</u>                   | y <b>v</b> ent Resi                   | dent Business in Alaska Vis                       | siting Alaska State Employ. | ees State of Alaska    @ 2021                                                                                               |  |  |
| ate of Alas        | <u>ka myAlaska M</u>                   | y C. ment Resi                        | dent Business in Alaska Vis                       | Alaska State Employ         | state of Alaska    @ 2021<br>you have confirmed your<br>ame and password here.                                              |  |  |
| <u>ate of Alas</u> | <u>ka myAlaska M</u>                   | y C. Prent Resid                      | dent Business in Alaska Vis                       | iting Alaska State Employ   | you have confirmed your<br>ame and password here,                                                                           |  |  |
| <u>ate of Alas</u> | <u>ka myAlaska M</u>                   | y C ment Resi                         | dent Business in Alaska Vis                       | After you                   | you have confirmed your<br>ame and password here,<br>will be taken back to                                                  |  |  |
| tate of Alas       | <u>ka myAlaska M</u>                   | y <b>ent Resi</b>                     | dent Business in Alaska Vis                       | After you                   | you have confirmed your<br>ame and password here,<br>will be taken back to<br>laska's sign in page to                       |  |  |
| tate of Alasi      | <u>ka myAlaska M</u>                   | y C ment Resi                         | dent Business in Alaska Vis                       | After you<br>you            | you have confirmed your<br>ame and password here,<br>will be taken back to<br>laska's sign in page to                       |  |  |
| tate of Alasi      | <u>ka myAlaska M</u>                   | y <u>ent</u> Resi                     | dent Business in Alaska Vis                       | After you<br>you            | you have confirmed your<br>ame and password here,<br>will be taken back to<br>laska's sign in page to<br>officially sign in |  |  |
| ate of Alas        | <u>ka myAlaska M</u>                   | y C ment Resi                         | dent Business in Alaska Vis                       | After you<br>you            | you have confirmed your<br>ame and password here,<br>will be taken back to<br>laska's sign in page to<br>officially sign in |  |  |

| State of Alaska            |                      | myAlaska My Go                                                  | vernment Resident   | Business in Alaska V       | isiting Alaska State Employe  |
|----------------------------|----------------------|-----------------------------------------------------------------|---------------------|----------------------------|-------------------------------|
| 💮 myAlaska                 |                      |                                                                 |                     |                            | Signed in as tdsukriw: Sign O |
|                            | MYPROFILE            | MYDOCUMENTS HELP                                                |                     |                            |                               |
|                            |                      |                                                                 |                     |                            |                               |
|                            |                      | Go to Employment                                                | <u>Security Tax</u> |                            |                               |
|                            |                      | Privacy Agreement: De                                           | partment of La      | abor                       |                               |
|                            | By check<br>authoriz | ing the 'I Accept the Privacy<br>ing myAlaska to share your pro | Agreement' box b    | pelow, you are<br>with the |                               |
|                            | Departme             | nt of Labor.                                                    |                     |                            |                               |
|                            |                      | int the Brivacy Agreement                                       |                     |                            |                               |
|                            | Continue             |                                                                 |                     |                            |                               |
|                            |                      |                                                                 |                     |                            |                               |
| telp Privacy Policy User   | Agreement Browser (  | Compatibility                                                   |                     |                            |                               |
| ite of Alaska myAlaska M   | lv Government Resi   | dent Business in Alaska, Vise                                   | mlovee              | s                          | State of Alaska // @          |
| analitanalin littianalin t |                      |                                                                 |                     |                            |                               |
|                            |                      | After si                                                        | gning in c          | on myalask                 | a's main                      |
|                            |                      | page yo                                                         | u will be           | taken here                 | e. Accept                     |
|                            |                      |                                                                 | •                   |                            |                               |
|                            |                      | the Pr                                                          | ivacv Agr           | eement In                  | en click                      |
|                            |                      | the Pr                                                          | Ivacy Agr           | eement the                 |                               |

## Alaska Department of

# Labor and Workforce Development

State of Alaska > DOL&WD > Employment Security > ES Tax Online

## TERMS OF USE

By accepting this agreement, you agree to provide the Department of Labor & Workforce Development true and accurate enrollment information. In addition, you agree to the following:

- To maintain and promptly update profile information as applicable. It is your responsibility to ensure that the contact information in your user profile is current
  and accurate. This includes, but is not limited to, name, address, phone numbers and e-mail addresses.
- Not to give or make available your password or other means to access your account to any unauthorized individuals. You are responsible for all services you
  authorize. If you permit other persons to use your password or other means to access your account, you are responsible for any transactions they authorize. If
  you believe that your password or other means to access your account has been lost or stolen or that someone may attempt to use it without your consent,
  you must notify the Department of Labor & Workforce Development immediately.
- Not to impersonate any person or use a name that you are not authorized to use

The Department of Labor & Workforce Development reserves the right to limit your use of this web service by imposing limits, hold times, or other measures should we believe that suspicious activity has occurred or may occur.

This agreement shall be governed by and understood in accordance with the laws of the State of Alaska.

Agree

Accessibility OEO Stateme

Use Privacy Copyright Info Email Us

State of Alaska myAlaska My Government Resident Business in Alaska

You must agree to our department's terms of use. After agreeing, you will be taken to Employment Security Tax's <u>Online</u> <u>Employer Services.</u>

Department of Labor & Workforce Development

Employment Security Tax

5509